# Como atualizar o NAM para a versão 3.x

# Contents

Introduction Prerequisites Requirements Componentes Utilizados Conventions Atualize o software NAM para a versão 3.x Tarefa Step-by-Step Instructions Verificar Troubleshoot Informações Relacionadas

# **Introduction**

Este documento fornece um procedimento passo a passo sobre como atualizar o software Network Analysis Module (NAM) para a versão 3.x.

# **Prerequisites**

## **Requirements**

Certifique-se de atender a estes requisitos antes de tentar esta configuração:

- Familiaridade com o FTP
- Familiaridade com a administração do switch Catalyst na linha de comando

## **Componentes Utilizados**

As informações neste documento são baseadas nestas versões de software e hardware:

- WS-X6380 (NAM original)
- Software NAM versão 3.0
- Dispositivos de hardware NAM-1 e NAM-2
- Catalyst 6505 que executa CatOS 7.3.1

The information in this document was created from the devices in a specific lab environment. All of the devices used in this document started with a cleared (default) configuration. If your network is live, make sure that you understand the potential impact of any command.

## **Conventions**

Consulte as <u>Convenções de Dicas Técnicas da Cisco para obter mais informações sobre convenções de documentos.</u>

## Atualize o software NAM para a versão 3.x

## Tarefa

Esta seção apresenta as informações para atualizar o software NAM para a versão 3.x.

### **Step-by-Step Instructions**

Conclua estes passos para atualizar seu software:

- Faça o download do arquivo:NAM original—Consulte <u>Download-NAM de Software para Cat</u> <u>6500 (Prod. Código: WS-X6380-NAM)</u> (somente clientes <u>registrados</u>) e obtenha o arquivo c6nam.3-1-1.bin.gz.NAM1/NAM2—Consulte <u>Software Download-NAM para Cat 6500 (Prod.</u> <u>Código: WS-SVC-NAMx</u>) (somente clientes <u>registrados</u>) e obter o arquivo c6svc-nam.3-1-1.bin.gz.
- 2. Coloque o arquivo no diretório raiz da conta no servidor FTP que você pretende usar.Observação: esta ilustração usa WS-X6380-NAM, mas se aplica a WS-SVC-NAM-1 e WS-SVC-NAM-2.Este exemplo usa estas informações:O servidor FTP é:Nome: rtp-sycamore.cisco.comEndereço: 172.18.123.68A ID da conta é cse.A senha da conta é csec.O diretório raiz do cse é : ~ rtp-sycamore cse %4> pwd /local/home/cse.O arquivo está listado ali, portanto: /local/home/cse/c6nam.3-1-1.bin.gz.~ rtp-sycamore cse %4>ls -al c6nam.3-1-1.bin.gz -rw-r—r 1 cse other 75671244 maio 28 11:17 c6nam.3-1-1.bin.gz
- 3. Para verificar se o servidor FTP funciona, teste para ver se este servidor FTP está acessível de OUTRA estação de trabalho: **Observação:** o rtp-cse-205 é usado como exemplo aqui.

```
rtp-cse-205_oansari-> ftp rtp-sycamore
Connected to rtp-sycamore.cisco.com.
220 rtp-sycamore FTP server (SunOS 5.7) ready.
Name (rtp-sycamore:oansari): cse
331 Password required for cse.
Password: csecse
230 User cse logged in.
Remote system type is UNIX.
Using binary mode to transfer files.
```

4. Ao acessar o servidor FTP, verifique se o arquivo está disponível:

```
ftp> ls c6nam.3-1-1.bin.gz
```

```
227 Entering Passive Mode (172,18,123,68,222,205)
150 ASCII data connection for /bin/ls (64.102.51.64,35372) (0 bytes).
-rw-r--r-- 1 cse other 75671244 May 28 11:17 c6nam.3-1-1.bin.gz
226 ASCII Transfer complete.
```

Ao verificar se o arquivo está presente e disponível, você aumenta a confiança de que a transferência do arquivo para o NAM será bem-sucedida. Isso confirma que o serviço FTP é executado e que o arquivo necessário está disponível para download para um cliente FTP.

5. Inicie as etapas para atualizar o NAM. Este é um exemplo:Verifique o módulo: nms-6506a> (enable) **sh mod** 

• • •

| 1  | 1 | 2  | 1000BaseX Supervisor      | WS-X6K-SUP1A-2GE | yes | ok         |
|----|---|----|---------------------------|------------------|-----|------------|
| 15 | 1 | 1  | Multilayer Switch Feature | WS-F6K-MSFC      | no  | ok         |
| 2  | 2 | 0  | FlexWAN Module            | WS-X6182-2PA     | no  | power-down |
|    |   |    |                           |                  |     |            |
| 4  | 4 | 2  | Network Analysis Module   | WS-X6380-NAM     | no  | ok         |
| 5  | 5 | 8  | 1000BaseX Ethernet        | WS-X6408-GBIC    | no  | ok         |
| 6  | 6 | 48 | 10/100BaseTX Ethernet     | WS-X6348-RJ-45   | yes | ok         |
|    |   |    |                           |                  |     |            |

A saída mostra que o NAM de interesse está localizado no slot 4 e o status está correto.Verifique a versão do switch CatOS:

nms-6506a> (enable) **sh ver** 

WS-C6506 Software, Version NmpSW: 7.3(1)

**Nota:** a versão deve ser 7.3(1) ou posterior. Se seu switch não estiver nessa versão, NÃO CONTINUE PARA ATUALIZAR O NAM. PRIMEIRO ATUALIZE O SOFTWARE DO SWITCH.Se a versão indicada for 7.3(1) ou posterior, redefina o NAM:

nms-6506a> (enable) reset 4 hdd:2 This command will reset module 4. Unsaved configuration on module 4 will be lost Do you want to continue (y/n) [n]? y Module 4 shut down in progress, do not remove module until shutdown completed. nms-6506a> (enable)

# **Observação:** para NAM1/NAM2, você deve usar estes comandos: **reset <module> cf:1**.Você vê esta saída no terminal:

2003 May 28 11:28:36 %SNMP-5-ENTITYMODTRAP:Module 4 status changed to "unknown(1)" 2003 May 28 11:28:36 %SNMP-5-MODULETRAP:Module 4 [Down] Trap 2003 May 28 11:28:36 %SNMP-5-ENTITYMODTRAP:Module 4 status changed to "failed(7)"

```
003 May 28 11:28:50 %SNMP-5-FRUREMOVEDTRAP:module 4 removed
2003 May 28 11:28:50 %SNMP-5-ENTITYTRAP:Entity Mib last change time
483090709 ticks
2003 May 28 11:28:50 %SNMP-5-ENTITYMODTRAP:Module 4 status
changed to "unknown(1)"
2003 May 28 11:29:07 %SNMP-5-ENTITYTRAP:Entity Mib last change time
483092362 ticks
2003 May 28 11:29:07 %SNMP-5-FRUINSERTEDTRAP:module 4 inserted
```

```
2003 May 28 11:30:26 %SNMP-5-ENTITYMODTRAP:Module 4 status
changed to "ok(2)"
2003 May 28 11:30:26 %SNMP-5-MODULETRAP:Module 4 [Up] Trap
2003 May 28 11:30:27 %SNMP-5-FRUREMOVEDTRAP:module 4 removed
2003 May 28 11:30:27 %SNMP-5-ENTITYTRAP:Entity Mib last change time
483100353 ticks
2003 May 28 11:30:27 %SNMP-5-FRUINSERTEDTRAP:module 4 inserted
2003 May 28 11:30:27 %SYS-3-MOD_PORTINTFINSYNC:Port Interface in sync
for Module 4
```

### Verifique se o NAM reinicializa com êxito:

### Faça uma sessão no NAM e emita o comando upgrade:

nms-6506a> (enable) sess 4
Trying NAM-4...
Connected to NAM-4.
Escape character is '^]'.

Cisco Network Analysis Module (WS-X6380-NAM)

Maintenance Partition
!--- Notice how this states Maint Partition now. login: root
Password:
!--- Enter the password (the default password here is 'cisco'). Network Analysis Module
(WS-X6380-NAM) Console, 1.2(1a)m Copyright (c) 1999, 2000, 2001 by cisco Systems, Inc.
root@nms-6506a-nam.123.cisco.com#upgrade ftp://cse:csecse@172.18.123.68/
local/home/cse/c6nam.3-1-1.bin.gz

!--- Notice that the complete path was specified after the IP address, !--- the same path that was retrieved from the "pwd" command on the server. !--- For this reason, it is encouraged to use your UNIX server as your !--- FTP server. If necessary, get your sysadmin to enable FTP on it !--- temporarily to upgrade this NAM. !--- This step takes the longest time to upgrade. root@nms-6506a-nam.123.cisco.com#upgrade ftp://cse:csecse@172.18.123.68/ local/home/cse/c6nam.3-1-1.bin.gz500 'SIZE c6nam.3-1-1.bin.gz': command not understood. ftp://cse:csecse@172.18.123.68/local/home/cse/c6nam.3-1-1.bin.gz (unknown size) - [|] 41362K !--- This goes on for a long time. !--- You have to be patient through this. !--- Then, after a lot of time, (can run for hours): 75671250 bytes transferred in 3010.21 sec (24.55k/sec) downloaded image version 3.1(1) Upgrade file ftp://cse:csecse@172.18.123.68/local/home/cse/c6nam.3-1-1.bin.gz is downloaded. Upgrading will wipe out the contents of the application partition on the hard disk. Do you want to proceed installing it [y|N]: y

Proceeding with installation. Please do not interrupt. If installation is interrupted or fails, boot this partition again and restart upgrade.

!--- After a few minutes, you should see this: Upgrade complete. You can boot the new
application partition. root@nms-6506a-nam.123.cisco.com#

#### Volte e reinicie o switch:

root@nms-6506a-nam.123.cisco.com#exit

nms-6506a> (enable) reset 4
This command will reset module 4.
Unsaved configuration on module 4 will be lost
Do you want to continue (y/n) [n]? y
Module 4 shut down in progress, do not remove module until shutdown completed.

you might see these log messages as well: 2003 May 28 12:47:45 %SNMP-5-ENTITYMODTRAP:Module 4 status changed to "unknown(1)" 2003 May 28 12:47:45 %SNMP-5-MODULETRAP:Module 4 [Down] Trap 2003 May 28 12:47:45 %SNMP-5-ENTITYMODTRAP:Module 4 status changed to "failed(7)"

2003 May 28 12:48:00 %SNMP-5-FRUREMOVEDTRAP:module 4 removed 2003 May 28 12:48:00 %SNMP-5-ENTITYTRAP:Entity Mib last change time 483565551 ticks 2003 May 28 12:48:00 %SNMP-5-ENTITYMODTRAP:Module 4 status changed to "unknown(1)" 2003 May 28 12:48:16 %SNMP-5-ENTITYTRAP:Entity Mib last change time 483567205 ticks 2003 May 28 12:48:16 %SNMP-5-FRUINSERTEDTRAP:module 4 inserted

2003 May 28 12:48:00 %SNMP-5-FRUREMOVEDTRAP:module 4 removed 2003 May 28 12:48:00 %SNMP-5-ENTITYTRAP:Entity Mib last change time 483565551 ticks 2003 May 28 12:48:00 %SNMP-5-ENTITYMODTRAP:Module 4 status changed to "unknown(1)" 2003 May 28 12:48:16 %SNMP-5-ENTITYTRAP:Entity Mib last change time 483567205 ticks 2003 May 28 12:48:16 %SNMP-5-FRUINSERTEDTRAP:module 4 inserted

```
2003 May 28 12:50:22 %SNMP-5-ENTITYMODTRAP:Module 4 status
changed to "ok(2)"
2003 May 28 12:50:22 %SNMP-5-MODULETRAP:Module 4 [Up] Trap
2003 May 28 12:50:22 %SNMP-5-FRUREMOVEDTRAP:module 4 removed
2003 May 28 12:50:22 %SNMP-5-ENTITYTRAP:Entity Mib last change time
483579792 ticks
2003 May 28 12:50:22 %SNMP-5-FRUINSERTEDTRAP:module 4 inserted
2003 May 28 12:50:23 %SYS-3-MOD_PORTINTFINSYNC:Port Interface in sync
for Module 4
Finalmente, faça login no NAM novamente:
nms-6506a> (enable) sess 4
Trying NAM-4...
Connected to NAM-4.
Escape character is '^]'.
Cisco Network Analysis Module (WS-X6380-NAM)
!--- NOTE #1: The 3.1 application image upgrade requires a special !--- one-time extra
reboot for optimal NAM 3.1 operation. !--- Reboot the NAM immediately after logging in. !--
- NOTE #2: Although it is NOT recommended, if for some reason you either !--- want to
downgrade the application image later on this NAM or reinstall !--- the maintenance image,
it is necessary to first install the NAM !--- downgrade patch. login: root
Password:
Terminal type: vt100
Cisco Network Analysis Module (WS-X6380-NAM) Console, 3.1(1)
Copyright (c) 1999-2003 by cisco Systems, Inc.
root@nms-6506a-nam.123.cisco.com#
root@nms-6506a-nam.123.cisco.com# reboot
!--- Reboot the NAM one last time. Reboot the NAM? (Y/N) [N]: y
```

### Aguarde até que o NAM seja reinicializado

```
!--- Note: NAM 3.1 takes a little longer to reboot (7-10 minutes). Look for these logs:
2003 May 28 12:55:08 %SNMP-5-ENTITYMODTRAP:Module 4 status changed to "unknown(1)" 2003 May
28 12:55:08 %SNMP-5-MODULETRAP:Module 4 [Down] Trap 2003 May 28 12:55:08 %SNMP-5-
ENTITYMODTRAP:Module 4 status changed to "failed(7)" 2003 May 28 12:55:23 %SNMP-5-
FRUREMOVEDTRAP:module 4 removed 2003 May 28 12:55:23 %SNMP-5-ENTITYTRAP:Entity Mib last
change time 483609821 ticks 2003 May 28 12:55:23 %SNMP-5-ENTITYMODTRAP:Module 4 status
changed to "unknown(1)" 2003 May 28 12:55:39 %SNMP-5-ENTITYTRAP:Entity Mib last change time
483611474 ticks 2003 May 28 12:55:39 %SNMP-5-FRUINSERTEDTRAP:module 4 inserted
```

#### e finalmente:

2003 May 28 12:57:17 %SNMP-5-ENTITYMODTRAP:Module 4 status changed to "ok(2)" 2003 May 28 12:57:17 %SNMP-5-MODULETRAP:Module 4 [Up] Trap 2003 May 28 12:57:18 %SNMP-5-FRUREMOVEDTRAP:module 4 removed 2003 May 28 12:57:18 %SNMP-5-ENTITYTRAP:Entity Mib last change time 483621409 ticks 2003 May 28 12:57:18 %SNMP-5-FRUINSERTEDTRAP:module 4 inserted 2003 May 28 12:57:18 %SYS-3-MOD\_PORTINTFINSYNC:Port Interface in sync for Module 4

## **Verificar**

Use esta seção para confirmar se a sua configuração funciona corretamente.

A <u>Output Interpreter Tool (somente clientes registrados) (OIT) oferece suporte a determinados</u> <u>comandos show.</u> Use a OIT para exibir uma análise da saída do comando show.

```
4 4 2 Network Analysis Module WS-X6380-NAM no ok
(i) login again to see the version:
nms-6506a> (enable) sess 4
Trying NAM-4...
Connected to NAM-4.
Escape character is '^]'.
Cisco Network Analysis Module (WS-X6380-NAM)
login: root
Password:
Terminal type: vt100
Cisco Network Analysis Module (WS-X6380-NAM) Console, 3.1(1)
Copyright (c) 1999-2003 by cisco Systems, Inc.
root@nms-6506a-nam.123.cisco.com#
```

# **Troubleshoot**

Atualmente, não existem informações disponíveis específicas sobre Troubleshooting para esta configuração.

## Informações Relacionadas

- Guia do usuário do Cisco Network Analysis Module Traffic Analyzer, 3.6
- Suporte Técnico e Documentação Cisco Systems